#### Client MacOS - Installation d'Eduroam à l'ENSG via Eduroam CAT

Installation classique en EAP/TTLS/PAP

Auteur : Olivier Guéguen (chef de projet transformation numérique de l'ENSG) Date : 18 août 2023 Version : 1.0

### Introduction

Ce document présente comment configurer le client Wifi (« supplicant Wifi ») de son ordinateur sous MacOS, à l'ENSG, à l'aide du site Eduroam CAT (Configuration Assistant Tool).

On va se concentrer sur la méthode TTLS/PAP, qui utilise le mot de passe de son compte Active Directory ENSG1.

La procédure a été réalisée avec un Mac Book Air, sous MacOS Ventura 13.4.1

### Récupération de l'installateur sur le site

Avec un navigateur internet, on va sur le site : <u>https://cat.eduroam.org/</u>

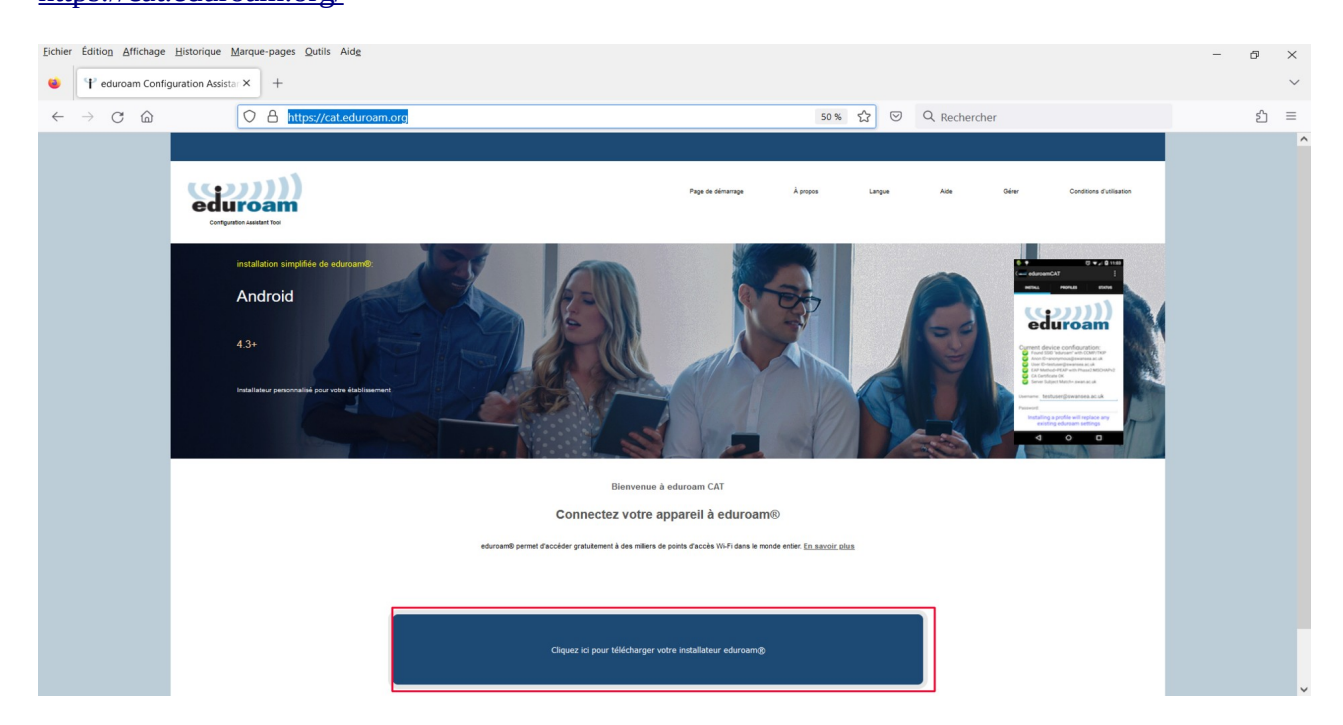

On clique sur le gros bouton bleu « Cliquer ici pour télécharger votre installeur eduroam »

Dans la fenêtre qui s'ouvre, on va sélectionner le bon établissement en tapant par exemple ENSG ou IGN dans le champ de recherche.

| Établissement<br>Sélectionnez votre établissement d'origine                                                                                              | ×                   |
|----------------------------------------------------------------------------------------------------|---------------------|
| ENSG - IGN - UGE Ecole Nationale des Sciences Géographiques - Institut National de l'Information géographique et forestière - Univers<br>Effel<br>France | ité Gustave         |
| ENSQ   Au secours, mon établissement n'est pas dans la liste                                                                                             |                     |
| Localisez-mol plus précisément avec la géolocalisation HTML5                                                                                             |                     |
| Montrez les établissements dans France v montrer tous les pays                                                                                           | Decalular & UNINETT |

#### On clique sur l'établissement

| Établissement<br>Sélectionnez votre établissement d'origine                                                                                                 | ×                 |
|----------------------------------------------------------------------------------------------------|-------------------|
| ENSG - IGN - UGE Ecole Nationale des Sciences Géographiques - Institut National de l'Information géographique et forestière - Université<br>Effel<br>France | Gustave           |
| [BNSC]                                                                                                    |                   |
| Au secours, mon établissement n'est pas dans la liste                                                                                                    |                   |
| Localisez-mol plus précisément avec la géolocalisation HTML5                                                                                                |                   |
| Montrez les établissements dans France v montrer tous les pays                                                                                              | acculos 5 UNINETT |
|                                                                                                    |                   |

On arrive sur cette fenêtre

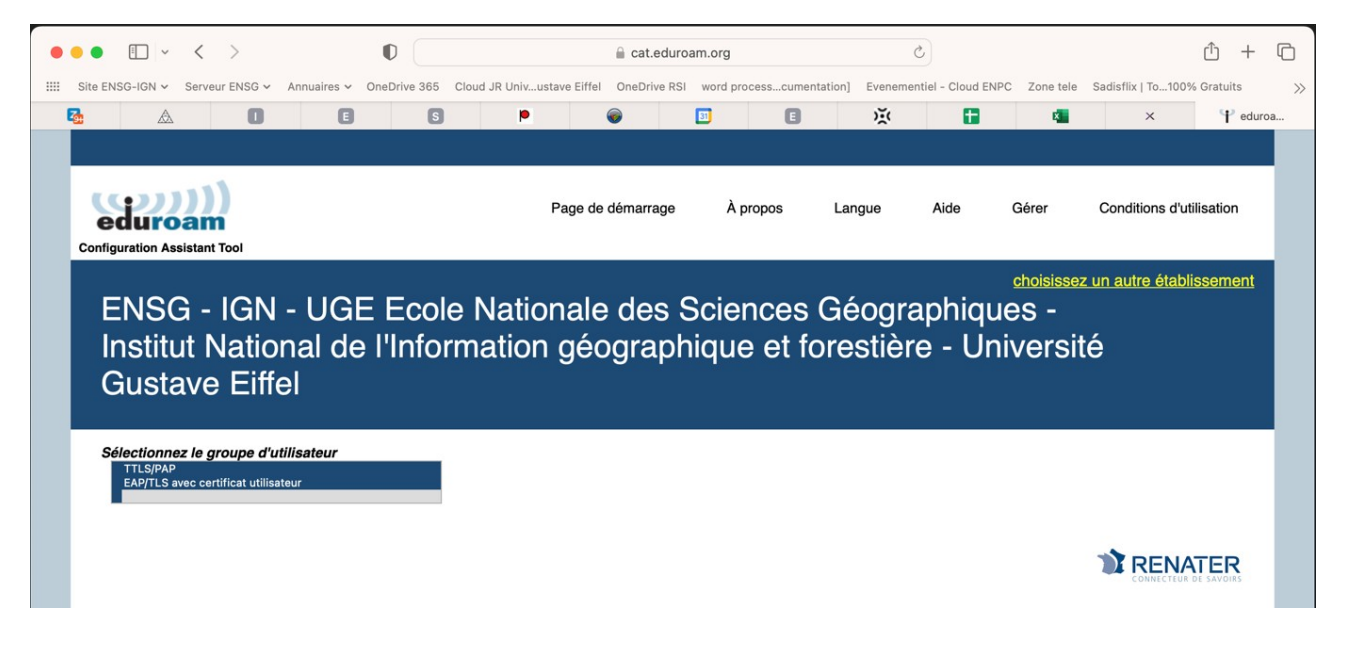

Dans la zone « Sélectionnez le groupe d'utilisateur » (c'est assez peu explicite!) choisir le profil TTLS/PAP, en cliquant dessus :

## Sélectionnez le groupe d'utilisateur TTLS/PAP EAP/TLS avec certificat utilisateur

Ça affiche des informations supplémentaires

| Site ENSG-IGN 🗸         | Serveur ENSG 🗸        | Annuaires 🗸     | OneDrive 365 Cloud JR Un     | ivustave Eiffel OneDrive RSI    | word processcumentation] Eve      | enementiel - Cloud ENPC  | Zone tele Sa  | adisflix   To100% | 6 Gratuits  |
|-------------------------|-----------------------|-----------------|------------------------------|---------------------------------|-----------------------------------|--------------------------|---------------|-------------------|-------------|
| <b>A</b>                | 0                     |                 | S                            | • 💮                             | 🗉 🖬 🔅                             | 8 🖬                      | 4             | ×                 | 🕈 edur      |
| insuu                   | i nalio               | mai de          | rinonnau                     | on geograph                     | ique et ioresti                   | ere - Oniv               | /ersite       |                   |             |
| Gusta                   | ave Eiff              | el              |                              |                                 |                                   |                          |               |                   |             |
|                         |                       |                 |                              |                                 |                                   |                          |               |                   |             |
|                         |                       |                 |                              |                                 |                                   |                          |               |                   |             |
| Sélectionne<br>TTLS/PAP | ez le groupe d'u      | ıtilisateur     |                              |                                 |                                   |                          |               |                   |             |
| EAP/TLS a               | wec certificat utilis | ateur           | Profil EAP/                  | TTLS/PAP pour utiliser votr     | e compte de l'Active Directory E  | ENSG1                    |               |                   |             |
|                         |                       | inecourte       |                              |                                 |                                   |                          |               |                   |             |
| Si vous ren             | contrez des pro       | oblèmes, vou    | s pouvez obtenir de l'aio    | de directement auprès de        | votre établissement à :           |                          |               |                   |             |
| www: <u>http</u>        | ://infra.ensg.eu      |                 |                              |                                 |                                   |                          |               |                   |             |
| courriel : rsi          | @ensg.eu              |                 |                              |                                 |                                   |                          |               |                   |             |
|                         |                       |                 |                              |                                 |                                   |                          |               |                   |             |
| Bienvenue               | dans la commu         | inauté des ut   | ilisateurs eduroam® !        |                                 |                                   |                          |               |                   |             |
| Votre télé              | echargement va        | débuter rapide  | ement. En cas de difficulté  | es avec le téléchargement a     | utomatique veuillez utiliser ce I | ien direct.              |               |                   |             |
| Cher-e utilis           | atour-rice ENSG       |                 | Ecole Nationale des Scier    | nces Géographiques - Institu    | It National de l'Information déo  | aranhique et forestièr   | <b>.</b>      |                   |             |
| Université G            | iustave Eiffel,       |                 | Leoie Mationale des delei    | ices deographiques - insite     | at realional de l'information geo | graphique et lorestien   | 6             |                   |             |
| Nous yous s             | ouhaitons la bie      | nvenue parmi    | les quelques millions d'ut   | ilisateurs de eduroam® ! À      | partir de maintenant, vous pour   | rez utiliser les ressou  | rces          |                   |             |
| d'accès à int           | ternet de milliers    | d'universités,  | de centres de recherche      | et d'autres lieux dans le mo    | nde entier. Tout cela est entière | ement gratuit !          |               |                   |             |
| Maintenant              | que vous avez te      | éléchargé et ir | stallé une configuration c   | liente, tout ce qui reste à fai | re est de trouver un point d'acc  | ès eduroam® à proxir     | nité.         |                   |             |
| d'entrer vos            | identifiants d'uti    | lisateur (nom o | d'utilisateur et mot de pas  | se ou certificat personnel) e   | t être connecté !                 |                          |               |                   |             |
| Quel que so             | it le problème qu     | ue vous pourri  | ez éventuellement rencon     | trer, ou pour tout autre rens   | eignement, veuillez contacter le  | e centre de support El   | NSG - IGN -   |                   |             |
| UGE École I             | Nationale des S       | ciences Géogr   | aphiques - Institut Nation   | al de l'Information géograph    | ique et forestière - Université G | austave Eiffel. Ils diag | nostiqueront  |                   |             |
| le probleme             | ou vous apporte       | aroni toute aut | re alde qui pourrait etre ni | ecessaire. vous pouvez les      | joindre en utilisant run des moy  | yens decrits ci-dessus   |               |                   |             |
| Revenir aux             | c téléchargeme        | nts             |                              |                                 |                                   |                          |               |                   |             |
| eduroam CAT -           | Version CAT-2.1 @     | 2011-2020 GÉA   | NT Association               | Avis concernant la confi        | dentialité 💦 📷                    | European Commiss         | ion Communica | tions Networks. ( | Content and |
| on behalf of the        | GÉANT Projects f      | unded by EU; an | d others Full Copyright and  | eduroam®                        | GÉANT                             |                          |               |                   | Technology  |
| Liconcoc                |                       |                 |                              |                                 |                                   |                          |               |                   |             |

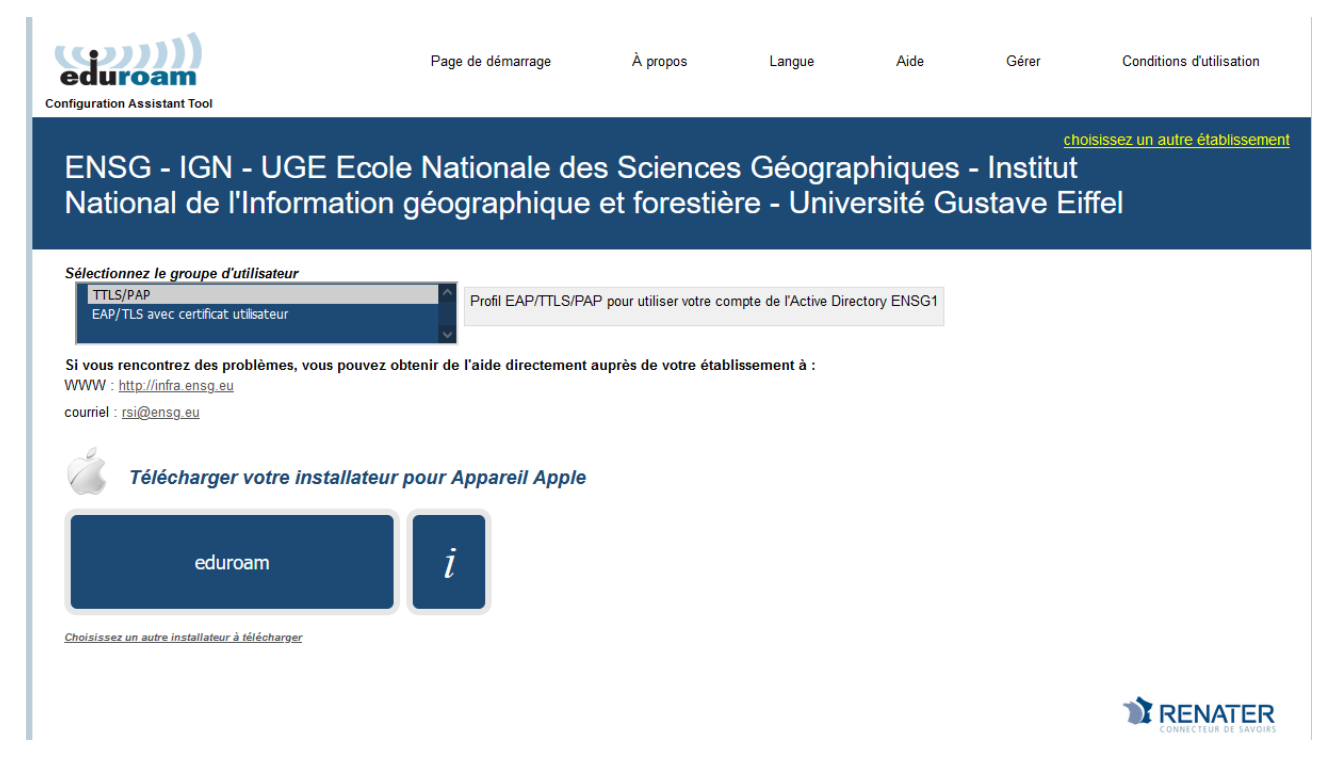

Cliquer sur le gros bouton bleu « eduroam »

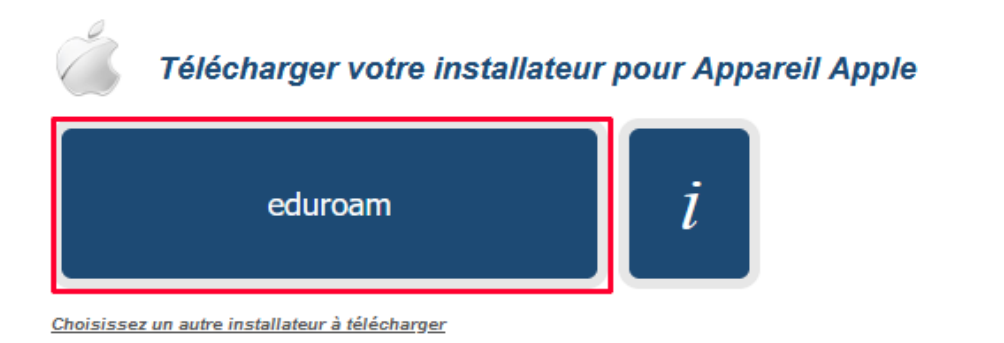

#### Il télécharge un installateur

| •••          | < > Téléchargements $\square \oplus$ $:\equiv \diamondsuit$ | ······································ | @ @ □ » Q              |
|--------------|-------------------------------------------------------------|----------------------------------------|------------------------|
| Favoris      | Nom                                                         | Taille Type                            | Date de l'ajout $\sim$ |
| AirDrop      | eduroam-OS_X-E-I-UETLS_PAP.mobileconfig                     | 15 ko Profil duration                  | aujourd'hui à 09:43    |
| Aécents      | eduroam-OS_X-E-I-UEutilisateur.mobileconfig                 | 18 ko Profil duration                  | aujourd'hui à 09:28    |
|              |                                                             | Dossier                                | aujourd'hui à 08:50    |
| Applications | >                                                           | Dossier                                | hier à 14:02           |
|              | AFF11639_DET_00_DSPC_TN_CR_004_01.pdf                       | 1 Mo Document PDF                      | hier à 11:18           |
| lelechargem  | 🔳 ign 03082023 au 10082023.pdf                              | 4 ko Document PDF                      | hier à 11:18           |

# Installation d'Eduroam à l'aide de l'installateur

On double-clique sur le fichier qu'on vient de télécharger.

Il affiche ce message :

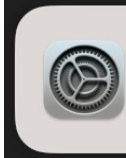

#### **Installation du profil** Vérifiez le profil dans Réglages Système si

vous souhaitez l'installer.

On va dans Réglages Systèmes / Confidentialité et Sécurité / Profils (tout en bas)

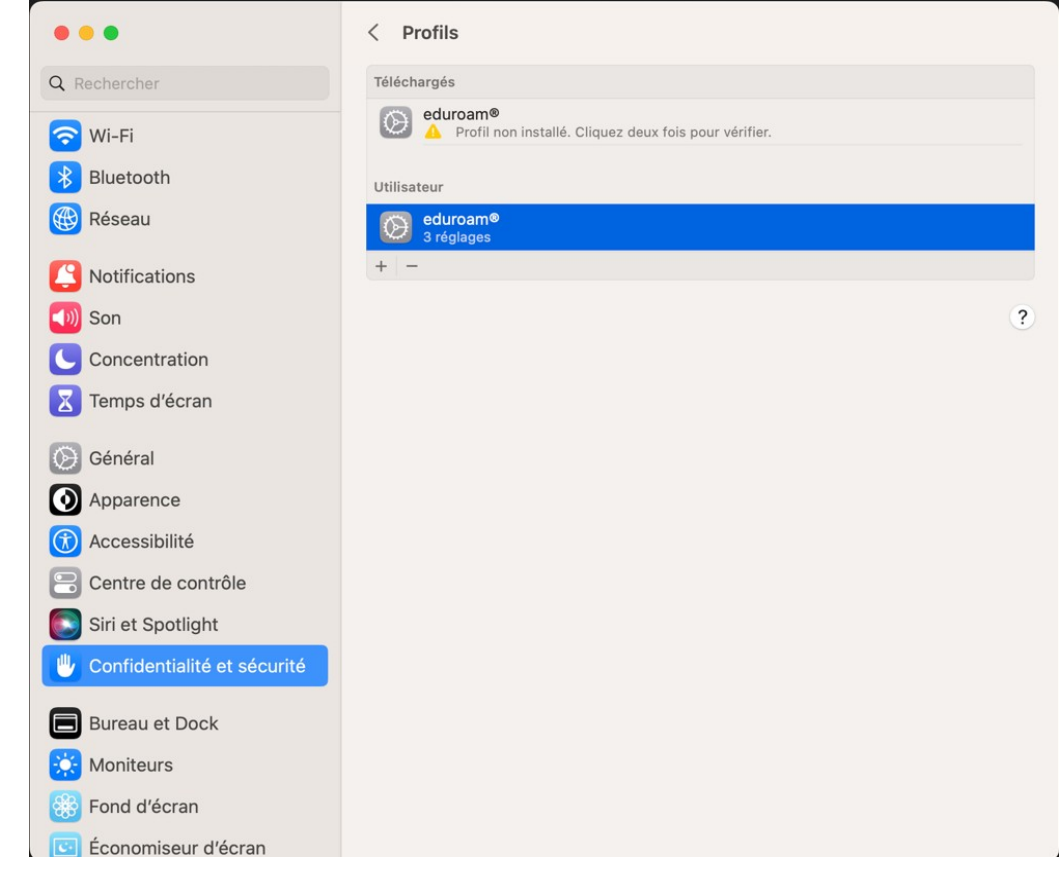

On double-clique sur le profil non installé

| <  | Profils                                                             |  |  |
|----|---------------------------------------------------------------------|--|--|
| Té | léchargés                                                           |  |  |
|    | eduroam®<br>A Profil non installé. Cliquez deux fois pour vérifier. |  |  |

Il affiche cette fenêtre :

| Voulez-vous vraiment installer ce profil?                                                                                                    | Voulez-v      | ous vraiment installer ce profil ?     |
|----------------------------------------------------------------------------------------------------|---------------|----------------------------------------|
|                                                                                                    | Détails       |                                        |
| eduroam®<br>KNSG - IGN - UGE Ecole Nationale des Sciences Géographiques - Vérifié                                                               | Certificat    |                                        |
| Institut National de l'Information géographique et forestière - Université<br>Gustave Eiffel (TTLS/PAP)                                         | Description   | Fournisseur d'Identité AC # 1 (Racine) |
| Description Profil de configuration réseau 'TTLS/PAP' de 'ENSG - IGN - UGE<br>Ecole Nationale des Sciences Géographiques - Institut National de | Certificat    | ENSG-Eduroam-Certificate-Authority     |
| l'Information géographique et forestière - Université Gustave Eiffel<br>- fourni par eduroam®                                                   | Expiration    | 9 févr. 2038 à 14:02                   |
| Signé GÉANT Vereniging                                                                                                    | Émetteur      | ENSG-Eduroam-Certificate-Authority     |
| Reçu 17 août 2023 à 09:44                                                                                                    | Réseau Wi-Fi  |                                        |
| Désison Ostifica                                                                                                    | Description   | eduroam® - SSID eduroam                |
| Reglages Certifica<br>ENSG-Eduroam-Certificate-Authorit<br>Réseau Wi-F                                                                          | Réseau        | eduroam                                |
| eduroar                                                                                                    | Chiffrement   | WPA2 Entreprise                        |
| Détails                                                                                                    | Type EAP      | EAP-TTLS                               |
| Certificat                                                                                                    | Type de proxy | Auto                                   |
|                                                                                                    |               |                                        |
| Installer Ignorer Annule                                                                                                    | r Installer   | Ignorer Annule                         |

Clic sur « Installer »

Dans la fenêtre qui suit :

Dans le champ « Nom d'utilisateur », on met son compte ENSG1 (sur la copie d'écran, le compte ENSG1 est bonfi, pour Laurent Bonfiglioli) suivi du suffixe @ensg.eu. Le compte ENSG1 est généralement sous la forme ogueguen (initiale du prénom suivi du Nom de famille)

Le suffixe @ensg.eu est obligatoire et indique qu'on est membre de l'ENSG/IGN Dans le champ « Mot de passe », on rentre le mot de passe de son compte ENSG1.

Ce compte ENSG1 est le compte qui sert à se connecter à internet dans les salles de cours ENSG, voir avec l'équipe RSI (ticket amelio pour le personnel ou mail à <u>rsi@ensg.eu</u>), si vous n'avez pas le mot de passe.

| <b>Saisissez les réglages pou</b><br>Saisissez les réglages pour le ré | <b>Ir « eduroam® » :</b><br>seau d'entreprise « eduroam » : | Profil « eduroam® »<br>Remarque importante : votre identifiant DOIT se terminer exactement avec<br>'@ensg.eu' ! |
|------------------------------------------------------------------------|-------------------------------------------------------------|----------------------------------------------------------------------------------------------------|
| Nom d'utilisateur : bonfi@e<br>Mot de passe :                          | ensg.eu                                                     |                                                                                                    |
| Annuler                                                                | Précédent Installer                                         |                                                                                                    |

Le nouveau profil est installé :

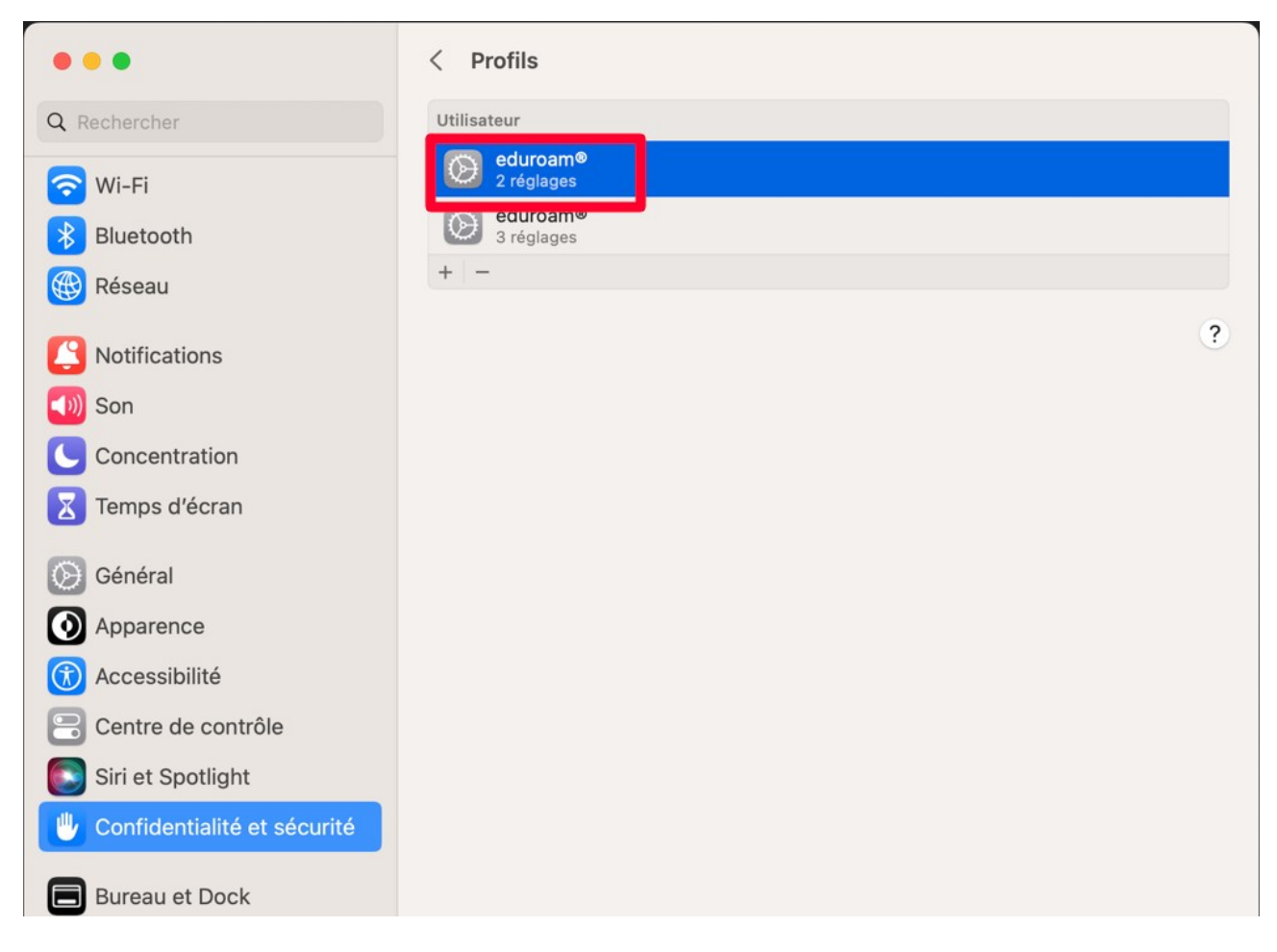

L'installation est terminée, le Mac se connecte tout seul au réseau Wifi Eduroam si on est dans une zone couverte.

# En cas de difficulté

### **Ordinateur IGN**

**Sur un ordinateur IGN**, on peut avoir un message comme quoi l'interface Wifi est désactivée En effet, sur un ordinateur IGN, si on est connecté au réseau filaire, l'antivirus Sophos désactive l'interface réseau Wifi.

Il suffit de débrancher le câble réseau filaire, l'interface Wifi va se réactiver.

On poursuit l'installation ou on la relance si elle s'est interrompue.

#### Anciennes versions de Macintosh

Sur d'anciennes versions de Mac, on ne peut pas installer le profil.

Il faut demander à RSI d'installer Eduroam sur son ordinateur Apple. RSI devra générer un certificat utilisateur à votre nom et installer Eduroam m

RSI devra générer un certificat utilisateur à votre nom, et installer Eduroam manuellement avec ce certificat utilisateur. Avec ce type d'installation particulière, il n'y aura pas besoin du login et mot de passe ENSG1.